# M. ONTA.

Hvordan bli med i et Team

#### 1. Last ned appen

Hvis du ikke allerede har en Monta-bruker kan du enkelt scanne QRkoden nedenfor og laste ned Monta-appen for iOS eller Android.

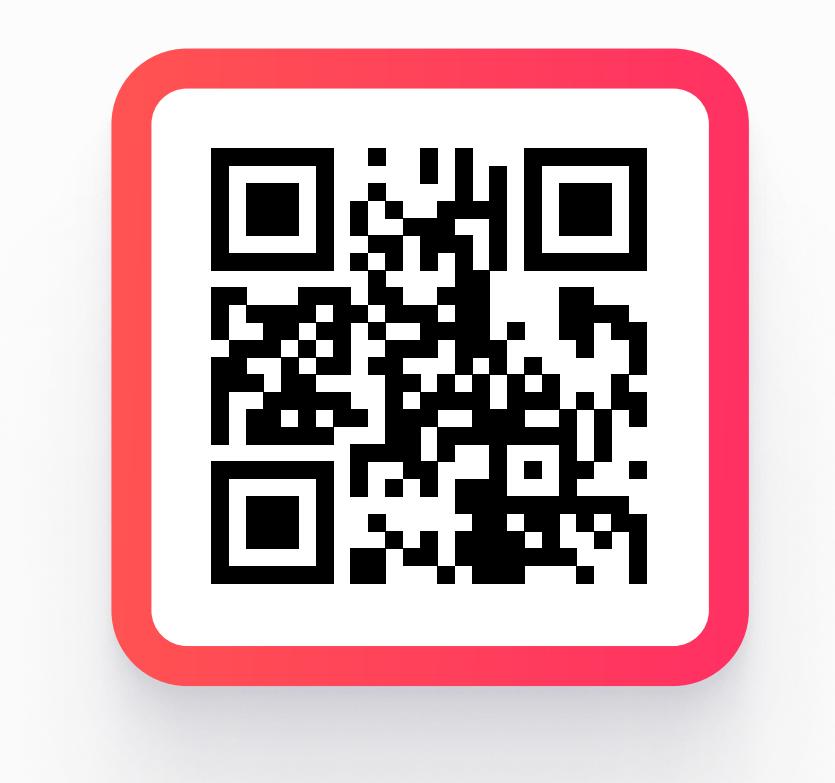

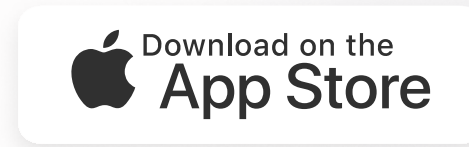

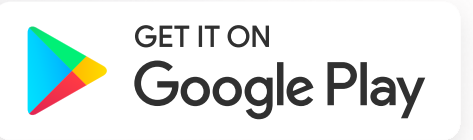

#### 2. Opprett konto

Du kan opprette konto enten via å logge inn med sosiale kontoer (Apple-konto, Google-konto eller Microsoft-konto) eller med telefonnummer og en valideringskode. Hvis du allerede har satt opp en konto, gå direkte til steg 8.

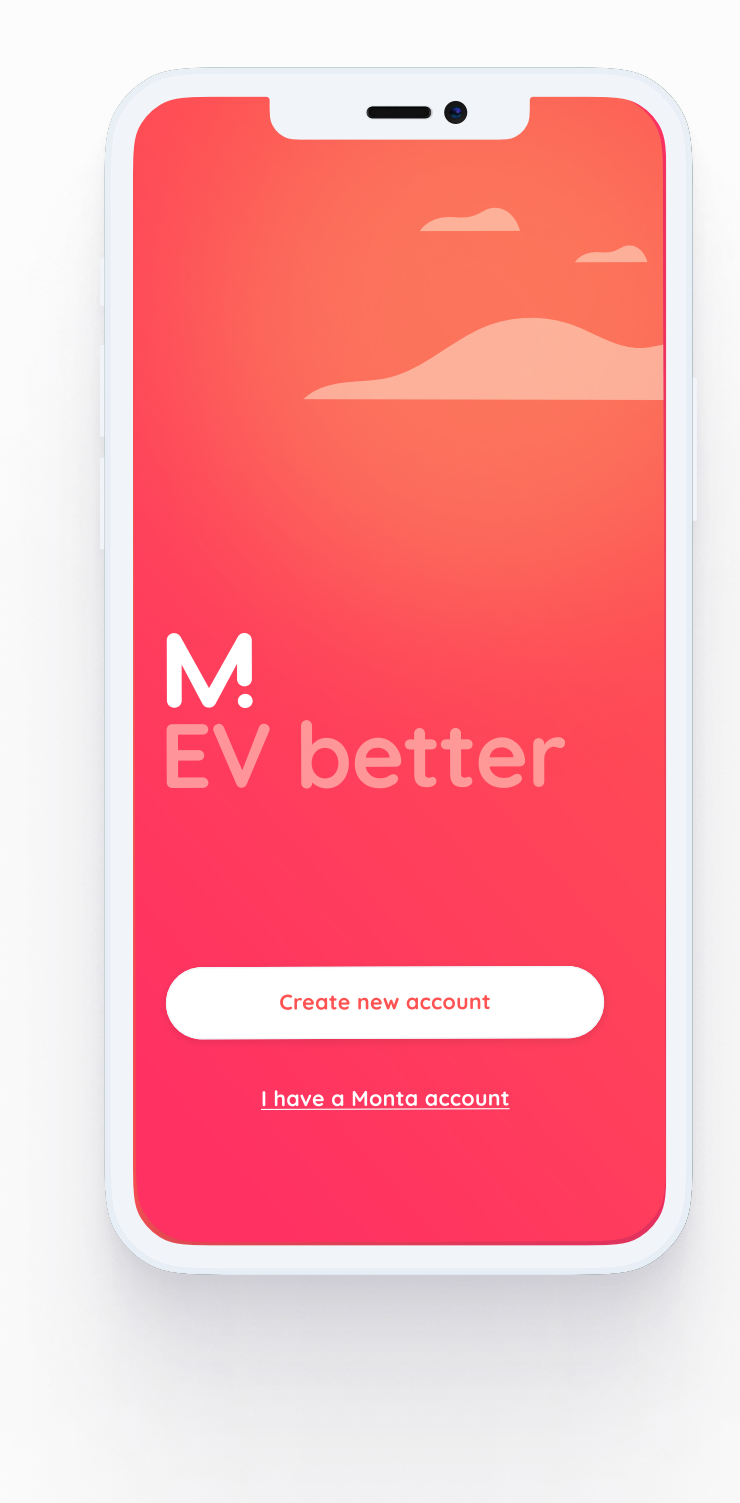

#### 3. Ikke legg til en hjemmelader

Når du kommer til dette steget, velg Hopp over øverst til høyre.

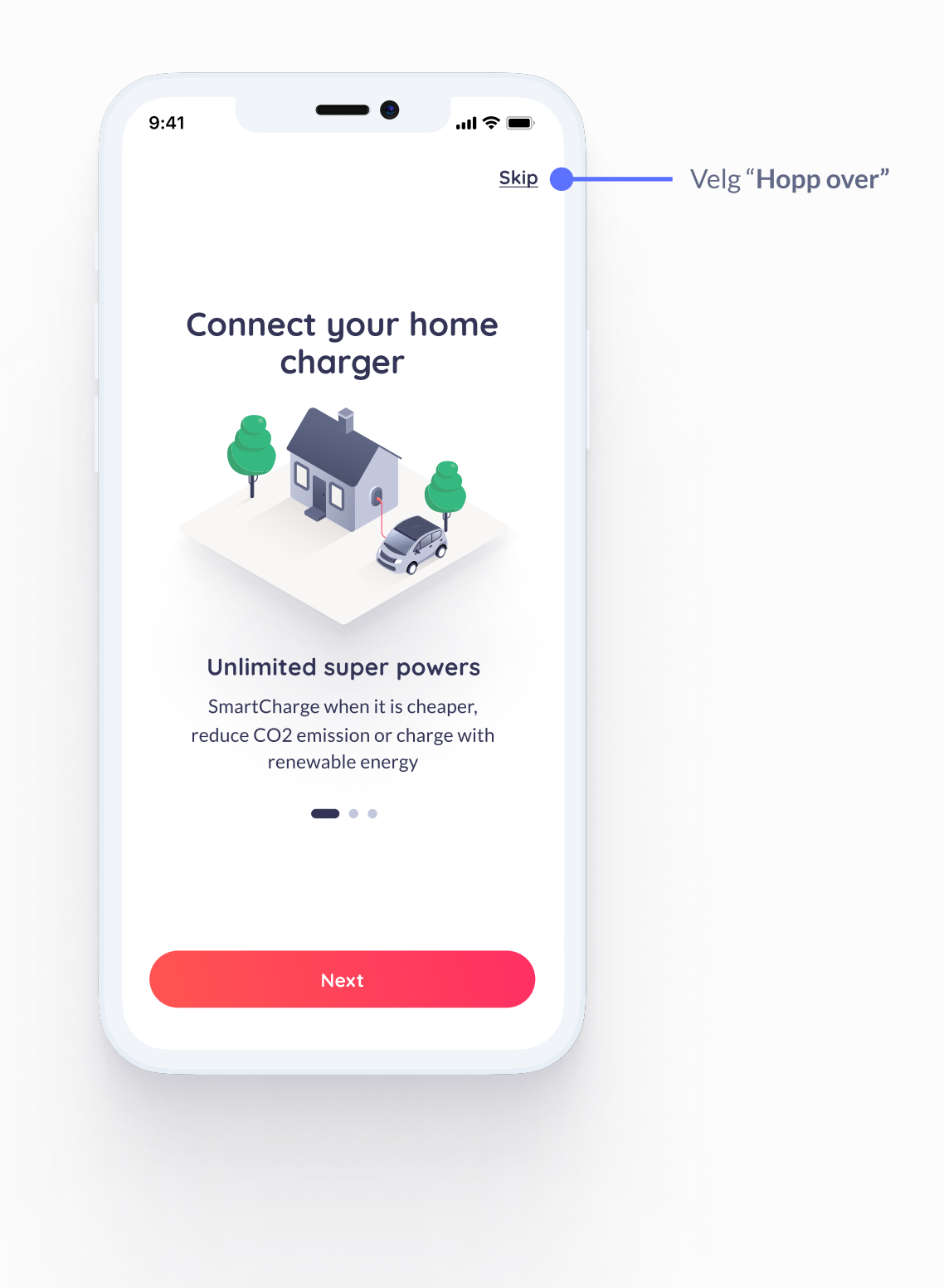

MÜNTA

#### 4. Kom i gang

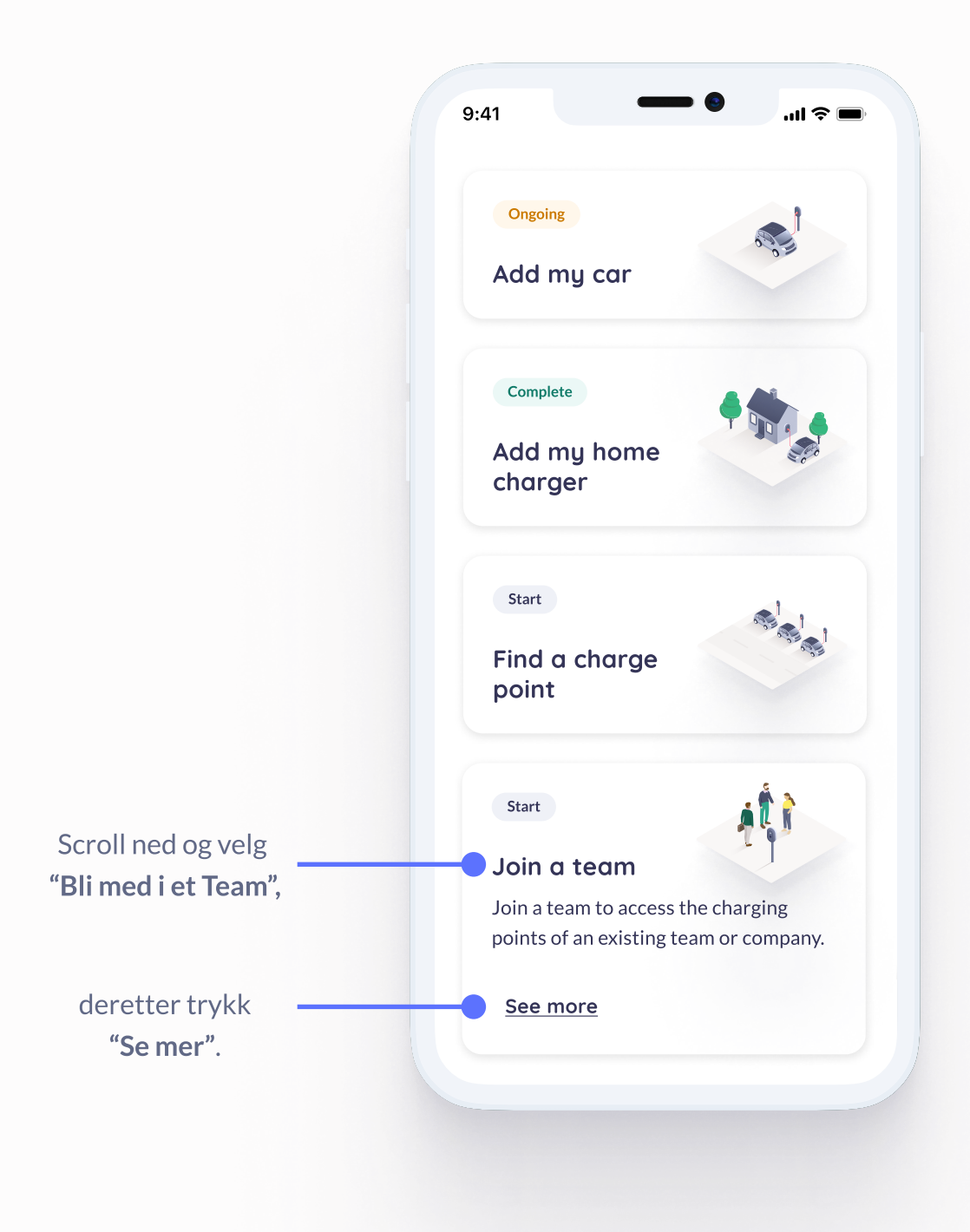

#### 5. Bli med i et Team

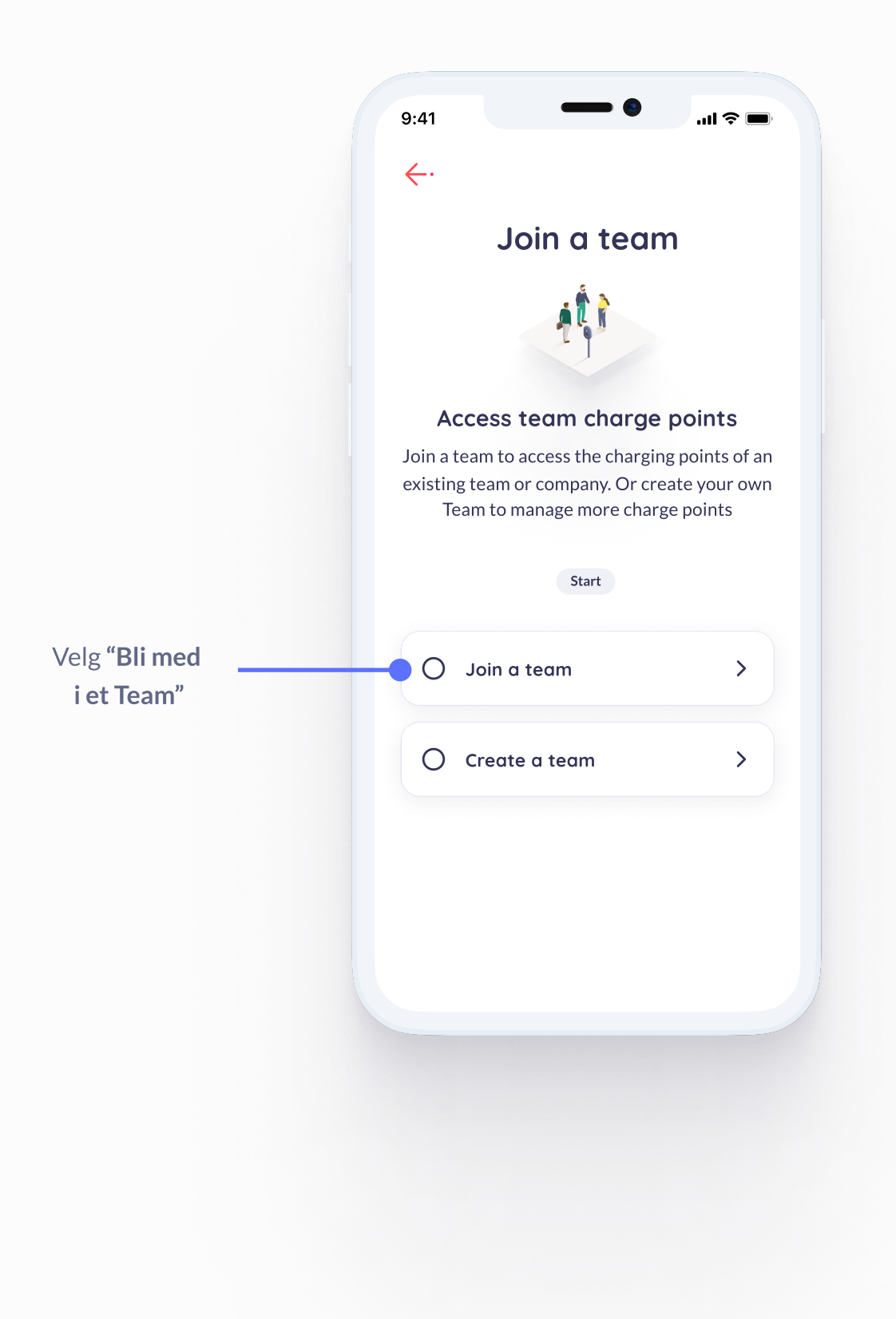

#### 6. Skriv inn deltagerkoden

Skriv inn deltagerkoden du mottok fra administratoren av teamet. Fyll inn fornavn og etternavn og deretter velg **"Forespørsel om å bli med"**.

| 0    | Charge points Teams |
|------|---------------------|
|      |                     |
| ntor | Join a Team         |
| neml | pership             |
| Tea  | ım join code        |
| Firs | st name             |
| Las  | t name              |
| Ado  | d note (optional)   |
|      | )0                  |
| 0/20 |                     |

#### 7. Ferdig!

Du skal nå kunne se teamet under dine Teams. Hvis du ikke ser det, er det sannsynligvis fordi teamadministratoren ikke har godkjent forespørselen din enda.

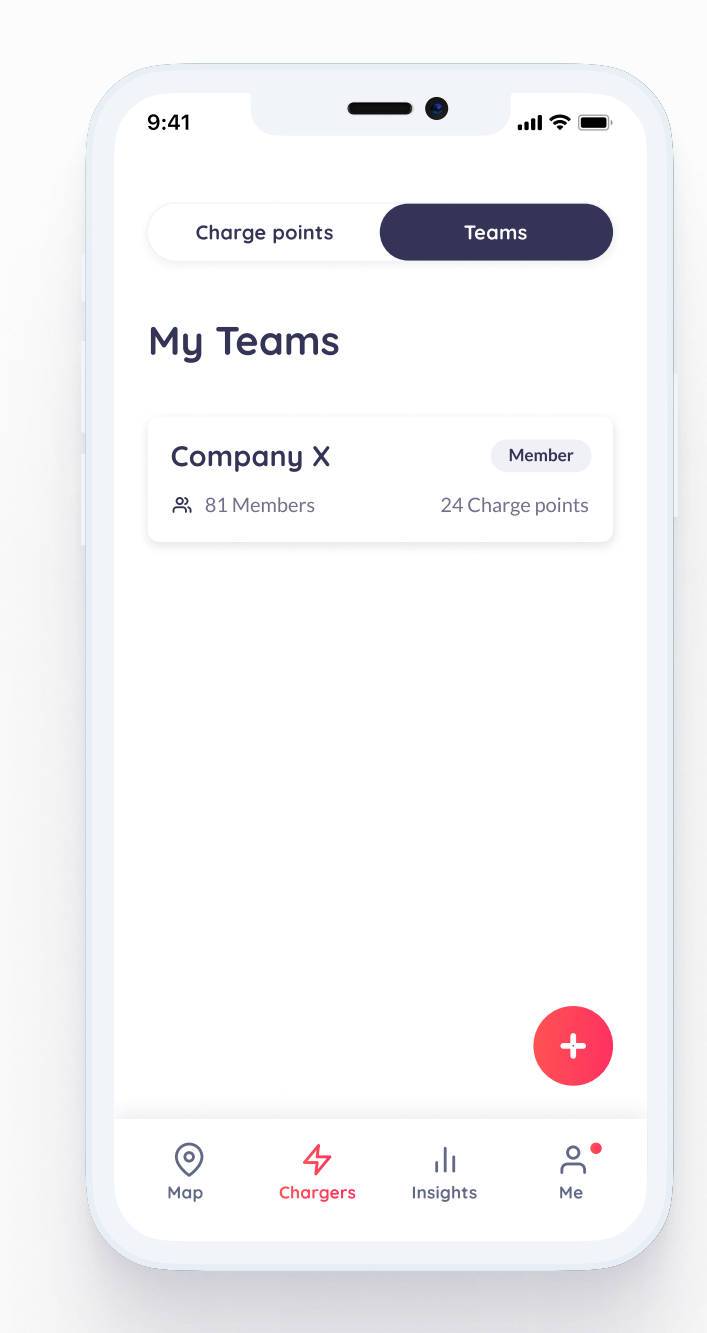

## 8. Bli med i et Team— ytterligere informasjon

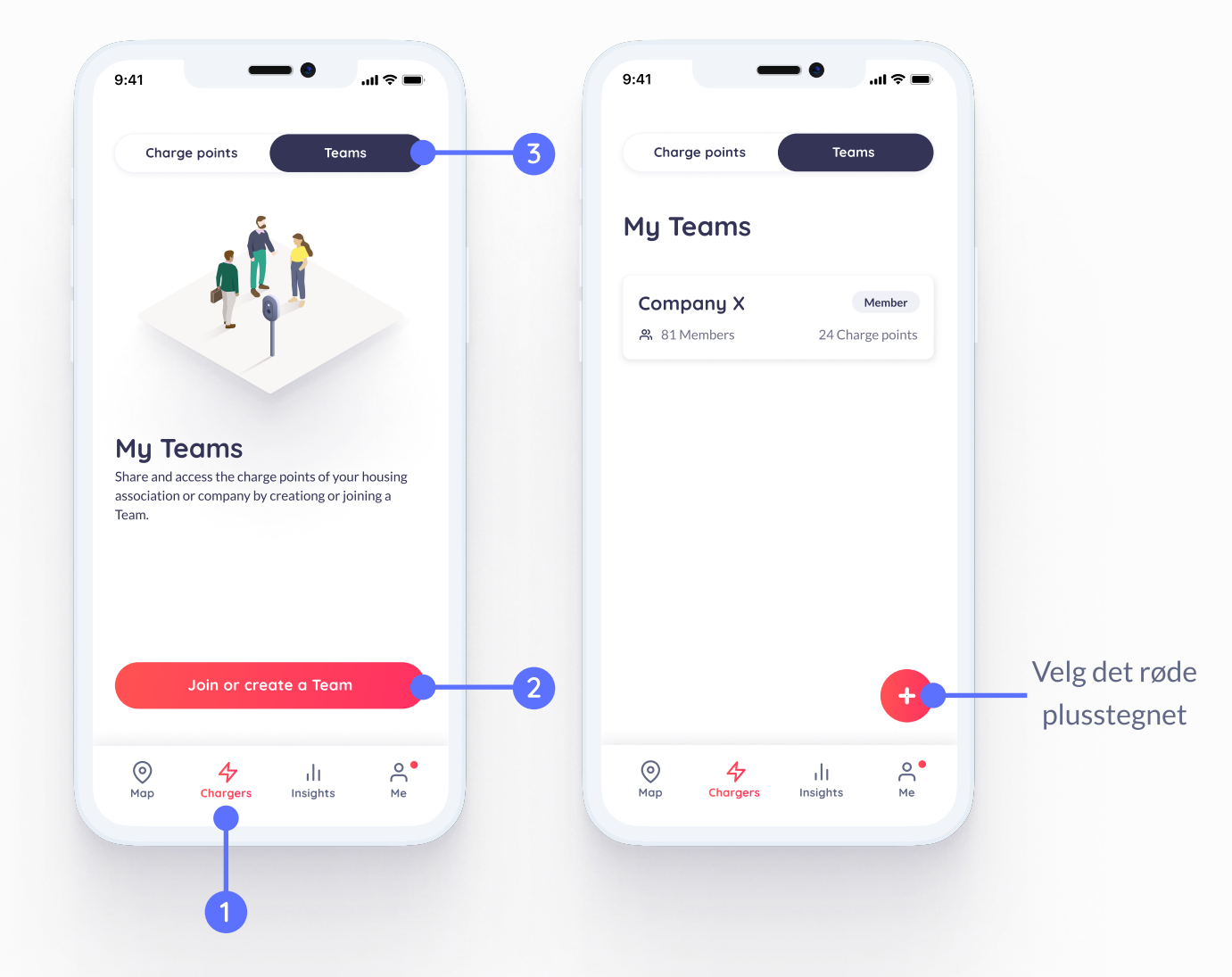

Hvis du allerede har satt opp en konto og må bli med i ditt første team, velg "Ladere", deretter
"Teams" (øverst til høyre) og trykk
"Bli med eller opprett et Team". Hvis du allerede har blitt med i et team og ønsker å bli med i flere, velg det røde plusstegnet og deretter **"Bli med i et Team"** og fyll inn nødvendig informasjon.

### MÜNTA

CVR: 41668385 info@monta.com Strandboulevarden 122, 5 2100 Østerbro, Denmark

#### Følg oss

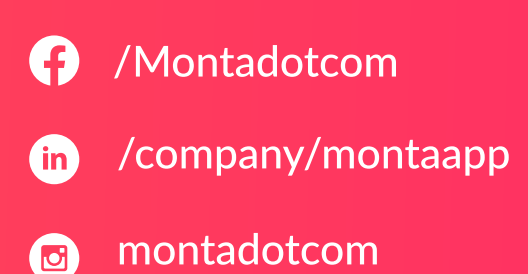